# Deset minut, které vám ušetří hodiny

in the the tester

Personální kancelář

betto in sport

#### Legislativa ve znění NV č. 273/2016 Sb.

#### S účinností od 1. září 2016

- zvýšení platových tarifů nepedagogických zaměstnanců škol a školských zařízení (školský zákon, § 7) o 4%
- převod nepedagogických zaměstnanců z platové tabulky č. 1 do tabulky č. 3
- zvýšení platových tarifů pedagogických pracovníků v průměru o 6 %
- úprava struktury platové stupnice pedagogických pracovníků rozšíření o platový stupeň č. 2 pro započitatelnou praxi od 2 do 6 let.

#### Aktualizace software:

### S účinností od 1. září 2016

- nové verze 6.6.6. a vyšší
- povinná aktualizace z verze 6.6.5. a nižších, platí pro školy a školská zařízení
- převod platových tabulek u nepedagogických zaměstnanců v oddíle Služby Hromadná změna platové třídy
- automatický převod platové tabulky č. 9 pedagogických zaměstnanců v oddíle *Služby Změna platových poměrů* na nové hodnoty.

### První kroky před aktualizací na verzi 6.6.6. Personální kancelář PLATY

#### PLATY - ZŠ Koniklec - [Osobní údaje zaměstnanců] 1) Doporučujeme tisk platové inventury Tisk Nový Vymaž Volitelné Editace Hromadr Ulož a zavři Dokumenty k 31 8 2016 Tisk osobních údajů Tisk osobních údajů bez plat.zařazení Seznam ź Platovou inventuru vytisknete z oddílu: úsek. os.číslo Délka praxe Zaměstnanci – Tisk - Platová inventura 3000 kuchyň. Osobní příplatky kuchyň. 300d Platové postupy - před tiskem zatrhněte v menu 200d THP • 1200 učitel 1 Přepočtené úvazky Všichni zaměstnanci. učitel 2 1000 Platová inventura učitel 2 1000 Platová inventura za období Další sestavy, si můžete vytvořit v oddíle Sestavy

Organizace Služby Nastavení Info Manuály Zálohování dat Obnova dat ze zálohy

### 2) Zálohujte data!

Zálohování dat provedete v oddíle Služby, Zálohování dat

Provedli jste všechny potřebné kroky před instalací aktualizace a provedením změn v platových poměrech Vašich zaměstnanců.

Aktualizace z Internetu:

### Klikněte na nápis: *Kliknutím zde ověřte aktuálnost Vaší verze*

Program se automaticky připojí na náš web <u>www.resk.cz</u>, pokud zjistí, že na webu je nová verze, automaticky spustí aktualizaci.

Po souhlasu s licenčním ujednáním se spustí aktualizace software

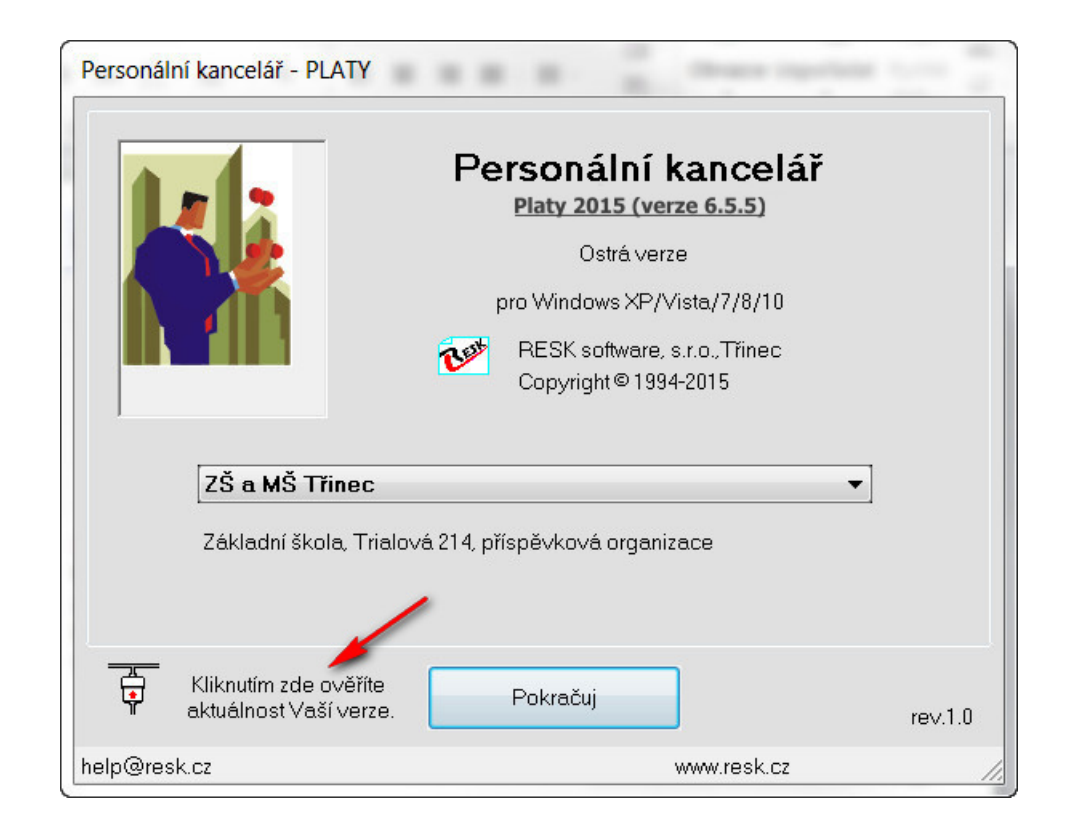

Pozn. V případě, že program nahlásí problém se stažením aktualizace, můžete si aktualizační soubor stáhnout z <u>www.resk.cz</u> – **Software ke stažení** 

#### Personální kancelář PLATY

Aktualizace z Internetu:

### Proběhne stahování *Instalačního souboru*

Po úspěšném stažení klikněte na tlačítko *Nainstalovat aktualizaci* 

| Personálr | ní kancelář - PLATY         |                                                                                                    |         |
|-----------|-----------------------------|----------------------------------------------------------------------------------------------------|---------|
|           |                             | Personální kancelář<br>Platy 2015 (verze 6.5.5)<br>Ostrá verze<br>pro Windows XP/Vista/7/8<br>PRESK software, s.r.o., Třinec<br>Copyright © 1994-2015 |         |
|           | ZŠ a MŠ Třinec              |                                                                                                    | •       |
|           | Základní škola, Tri         | alová 214, příspěvková organizace                                                                                                    |         |
| Þ         | Nalezi jsem novou<br>verzi. | Pokračuj                                                                                                    | rev.1.0 |
|           | Ke stažení byla             | a uvolněna nová verze I Kliknutím zde, ji stáhnete                                                                                                    | э.      |
| help@res  | k.cz                        | www.resk.cz                                                                                                    | 11.     |

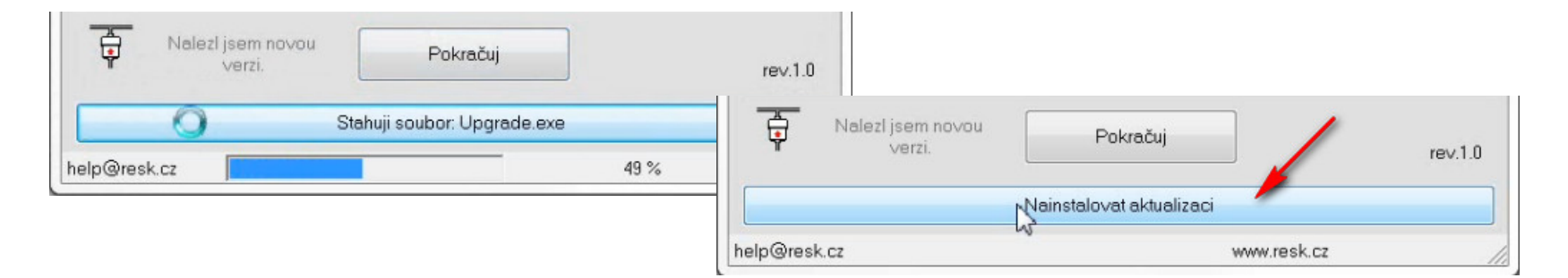

### Aktualizace dat ve verzi 6.6.6.

#### Personální kancelář PLATY

Jestliže aktualizace úspěšně proběhla, klikněte na tlačítko Pokračuj

(Pozn. Pokud se aktualizační proces zastaví, zkopírujte tuto obrazovku a zašlete mailem na podporu <u>help@resk.cz</u>, uveďte své IČ a telefon) Personální kancelář - aktualizace Aktualizace na verzi: 6.6.6 19:Vytvářím soubor ZmenPlat.mdb ... 18:Mažu soubor ZmenPlat.xxx ... 20:Vytvářím soubor Struktura.mdb ... 21:Mažu soubor Struktura.mdb ... 22:Mažu soubor Struktura.xxx ... 24:Vytvářím soubor Lhuty.mdb ... 25:Mažu soubor Lhuty.xxx .... 24:Vytvářím soubor Odmeny.mdb ... 25:Mažu soubor Odmeny.xxx ... 24:Vytvářím soubor Uvazky.mdb ... 25:Mažu soubor Uvazky, xxx ... 26:Vytvářím soubor Linky.mdb ... 27:Mažu soubor Linky.mdb ... 28:Mažu soubor Linky.xxx ... . 33:Mažu soubor RegOrg.xxx ... Aktualizace na verzi 6.6.6 provedena ... ☑ Instalovat také nápovědu a katalog prací Aktualizovat šablony dokumentů Pozor !!! Šablony budou přepsány ! Máte-li upravené vlastní a choete je zachovat, nesmí se imenovat steině jako saklony vzorové ! Aktualizuj Pokračuj RESK software s.r.o., Trinec Copyright @ 1994-2015

Znovu spusťte program a zkontrolujte v úvodní obrazovce číslo nové verze (v 6.6.6.) a vyšší

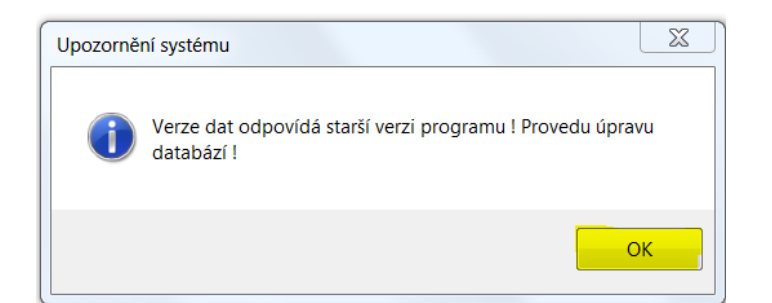

- Pokud nejste škola nebo školské zařízení po spuštění programu máte aktualizaci hotovou, neprovádíte již žádné další kroky, můžete rovnou začít pracovat.
- 2) Pokud jste škola nebo školské zařízení pokračujte dále dle níže uvedeného návodu

## Postupy prací k aplikaci novely NV

### Personální kancelář PLATY

### A)

- v oddíle služby spusťte akci Hromadná změna platové tabulky
- 2. Nepedagogickým pracovníkům ve sloupci **Tabulka** zadejte platovou tabulku č. 3
- 3. Po zadání klikněte na Ulož a zavři

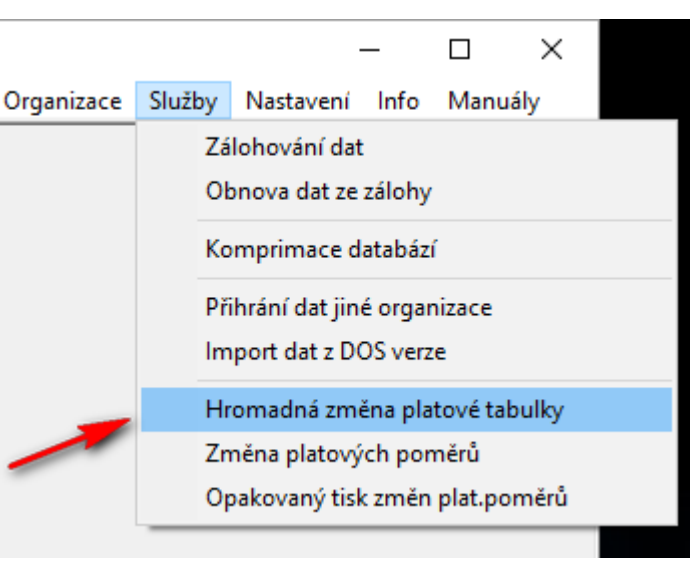

| Ulož | a zavři | Manu | iálv |
|------|---------|------|------|
| 0102 | 0 2011  |      |      |

|   |        | Hromadná | změna platové tabulky a druhu tarifu |                            |       |                    | poč     | et záznan      | nů: 4 |
|---|--------|----------|--------------------------------------|----------------------------|-------|--------------------|---------|----------------|-------|
|   | úsek   | os.číslo | jméno                                | funkce                     | třída | původní<br>tabulka | tabulka | rozpětí<br>a/n |       |
|   | kuchyň | 30002    | Izabela Hrnečková                    | pracovnice provozu kuchyně | 8     | 1                  | 3       | n              |       |
|   | kuchyň | 30001    | Irena Kuchařová                      | kuchařka                   | 5     | 1                  | 3       | а              |       |
|   | THP    | 20001    | Ing. Magdaléna Troufalová            | Ekonom                     | 10    | 1                  | 3       | n              |       |
| • | úklid  | 444444   | Taťána Mokrošová                     | uklizečka                  | 2     | 1                  | 1       | а              |       |
|   |        |          |                                      |                            |       |                    |         |                |       |

### Změna platových poměrů - převod

#### Personální kancelář PLATY

### B)

## Klikněte v oddíle **Služby** na funkci **Změna platových poměrů**

Změna platových poměrů

Tato akce provede změnu dle současně platné novelizace platových předpisů. Tuto akci lze použít rovněž pro aplikaci změn zadaných v oddíle Služby - Hromadná změna platové tabulky.

Před touto akcí doporučuji zálohovat data !

!!! UPOZORNĚNÍ !!!

Neprovádějte tuto akci, pokud chcete jen znovu vytisknout tabulku již provedených změn !

V tom případě zvolte akci: 'Opakovaný tisk změn platových poměrů !'

Opravdu chcete pokračovat ?

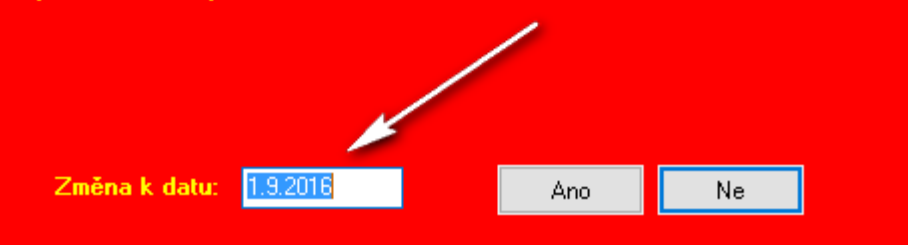

| -            |                                                        | x |
|--------------|--------------------------------------------------------|---|
| y Organizace | Služby Nastavení Info Manuály                          |   |
|              | Zálohování dat<br>Obnova dat ze zálohy                 |   |
|              | Komprimace databází                                    |   |
|              | Přihrání dat jiné organizace<br>Import dat z DOS verze |   |
|              | Hromadná změna platové tabulky                         |   |
| -            | Změna platových poměrů                                 |   |
|              | Opakovaný tisk změn plat.poměrů                        |   |

Ponechejte přednastavené datum 1. 9. 2016

#### Nepedagogičtí pracovníci

Převod platů se uskutečnil – nové tabulky načteny:

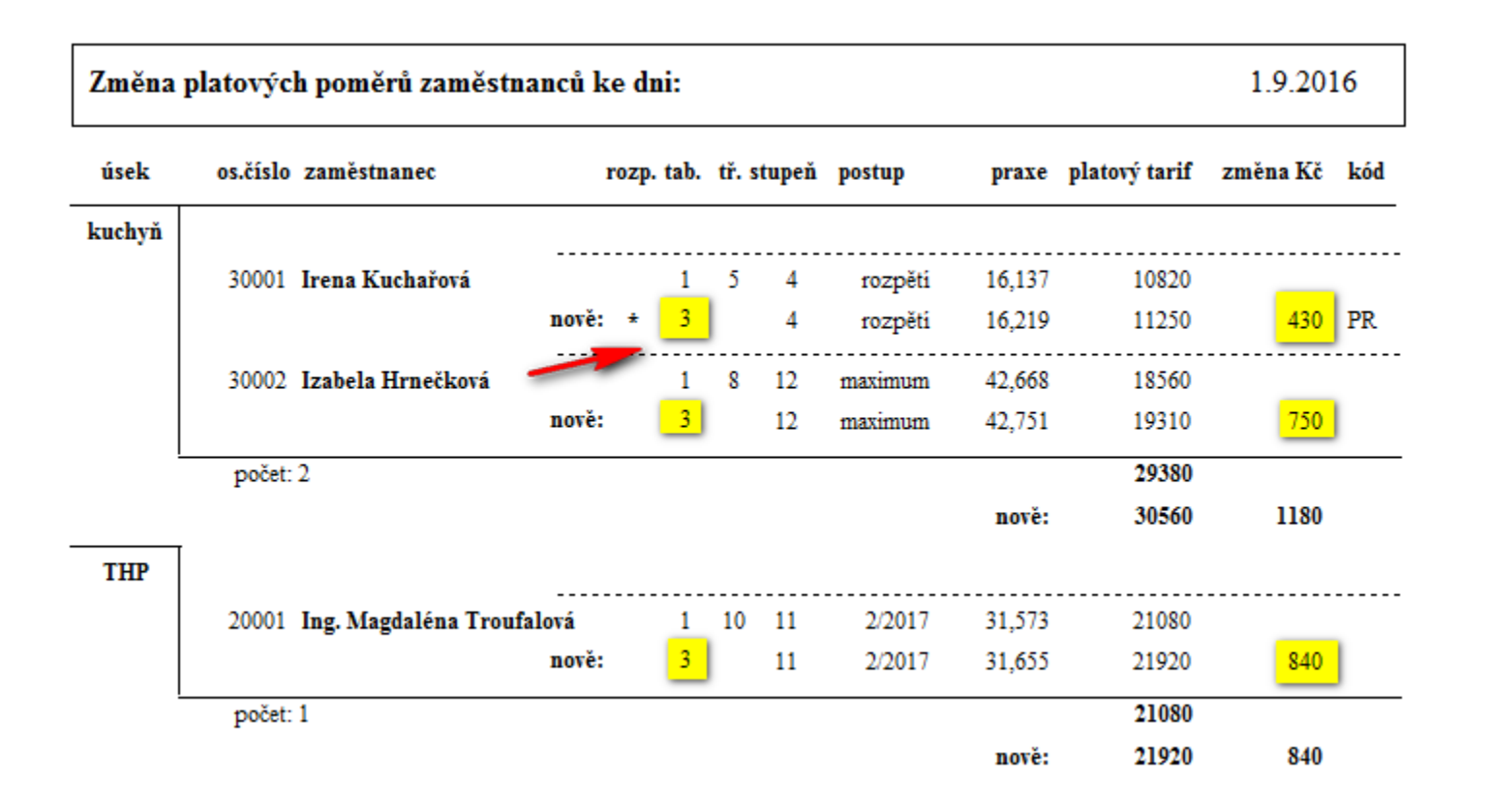

#### Pedagogičtí pracovníci

Převod platů se uskutečnil – nové hodnoty v tabulce č. 9 načteny:

K dispozici máte komplexní sestavu změn, včetně sumářů za jednotlivé zaměstnance, úseky a celou organizaci. Po jejím tisku a uzavření můžete rovnou tisknout *platové výměry.* 

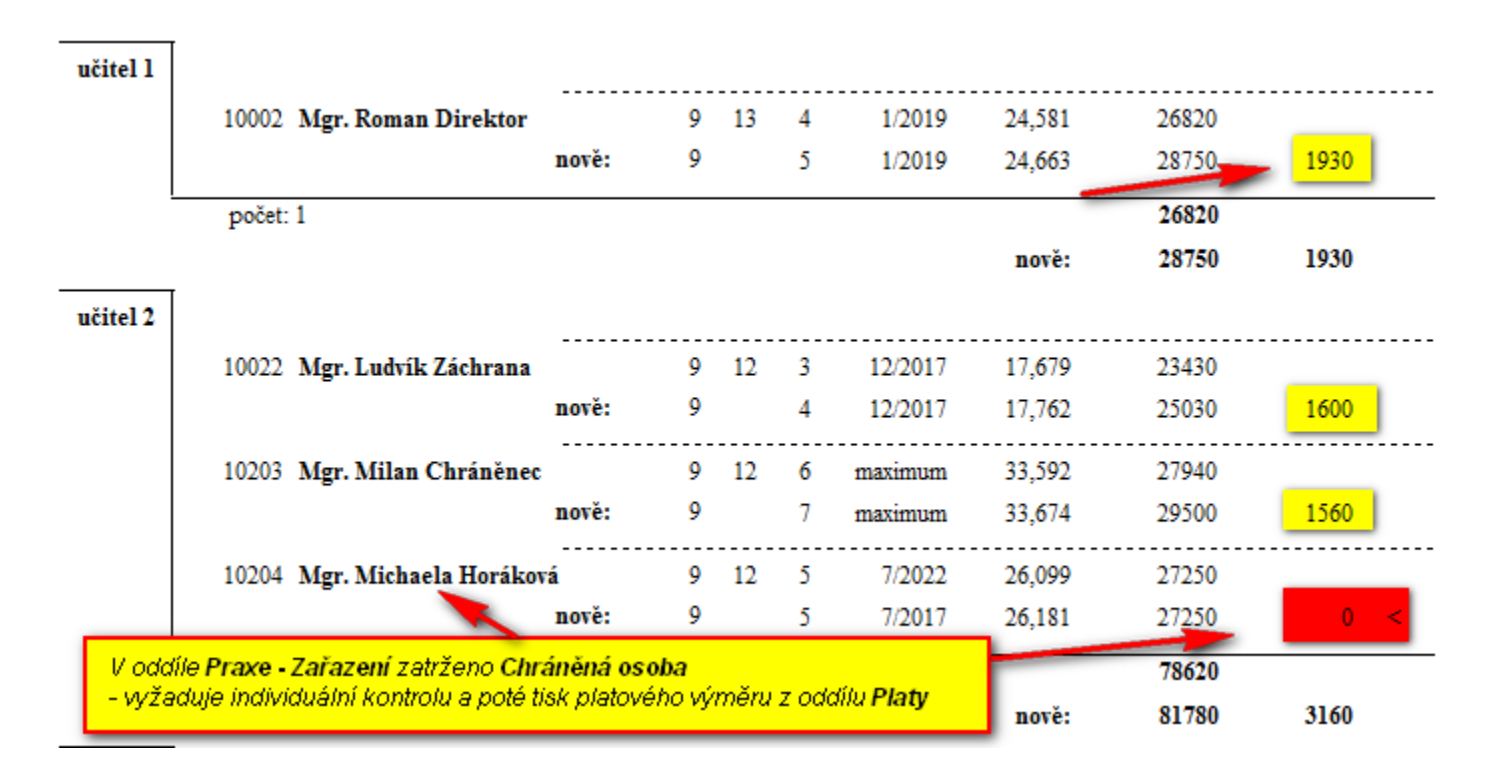

### Tisk platových výměrů

Vložte doplňkový text, zdůvodnění Upřesnění zadání změn platových výměrů. Mám tisknout platové výměry ? Doplňující texty Ne Ano Vyberte doplňující text platového výměru (např. důvod změny složek platu) Důvodem pro vydání tohoto platového výměru jsou změny platových předpisů provedené nařízením /lády č. 273/2016 Sb., které nabývají účinnosti 1. září 2016 Zadejte datum vyhotovení platového výměru 31.8.2016 OK.

Datum vyhotovení platového výměru by neměl předcházet datu vydání novely č. 273/2016 Sb. ve Sbírce zákonů. Doporučujeme zadat 31. 8. 2016.

### První kroky – verze 6.6.6. a vyšší

1) zkontrolujte provedené změny v tiskové sestavě a platové výměry, zda odpovídají skutečnosti.

### 2) Zkontrolujte příplatky za vedení!

Jedná se zejména o spodní hranici příplatku, která nesmí být nižší než uvedené % z platového tarifu nejvyššího platového stupně v platové třídě, do které je vedoucí zaměstnanec zařazen - § 124 ZP.

Vedoucím zaměstnancům, kteří měli příplatek stanoven na spodní hranici rozpětí, byl příplatek automaticky zvýšen dle nové platové tabulky!

| Změna  | platových poměrů zaměst | nanců ke o | dni:    |       |       |         |        |               | 1.9.20   | 16  |
|--------|-------------------------|------------|---------|-------|-------|---------|--------|---------------|----------|-----|
| úsek   | os.číslo zaměstnanec    | roz        | p. tab. | tř. s | tupeň | postup  | praxe  | platový tarif | změna Kč | kód |
| kuchyň |                         |            |         |       |       |         |        |               |          |     |
|        | 30001 Irena Kuchařová   |            | 1       | 5     | 4     | rozpěti | 16,137 | 10820         |          |     |
|        |                         | nově: *    | 3       |       | 4     | rozpětí | 16,219 | 11250         | 430      | PR  |
| 1      | l                       |            |         |       |       |         |        |               |          |     |

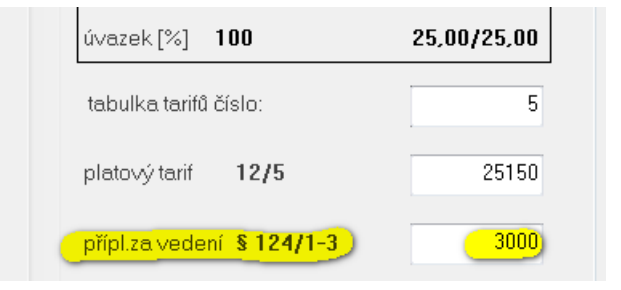

### Další poznámky k aktualizaci

Pokud jste na něco při tisku platových výměrů zapomněli, můžete vyvolat opětovný tisk v oddíle **Služby**, **Opakovaný tisk změn plat. poměrů** 

Sestava platových výměrů se rovněž ukládá v oddíle **Zaměstnanci, Dokumenty – Společné listiny** 

| ob | Exp/Imp | Sestavy | Organizace | Služby          | Nastavení Info Manuály                                                               |
|----|---------|---------|------------|-----------------|--------------------------------------------------------------------------------------|
|    |         |         |            | Zál<br>Ob<br>Ko | lohování dat<br>nova dat ze zálohy<br>mprimace databází<br>brání dat jiné organizace |
|    |         |         |            | Im              | port dat z DOS verze                                                                 |
|    |         |         |            | Hro<br>Zm       | omadná změna platové tabulky<br>Něna platových poměrů                                |
|    |         |         |            | Ор              | akovaný tisk změn plat.poměrů                                                        |

| Platové výměry 09_04_2015.rtf<br>Platové výměry 10_04_2015.rtf<br>Platové výměry 22_10_2015.rtf                                                            |
|----------------------------------------------------------------------------------------------------|
|                                                                                                    |
| zev nové nebo vybrané listiny:<br>atové výměry 22_10_2015.rtf<br>Otevři listinu Vymaž listinu Zpět<br>Veřejná správa Soukromý sektor <b>Vlastní čablon</b> |

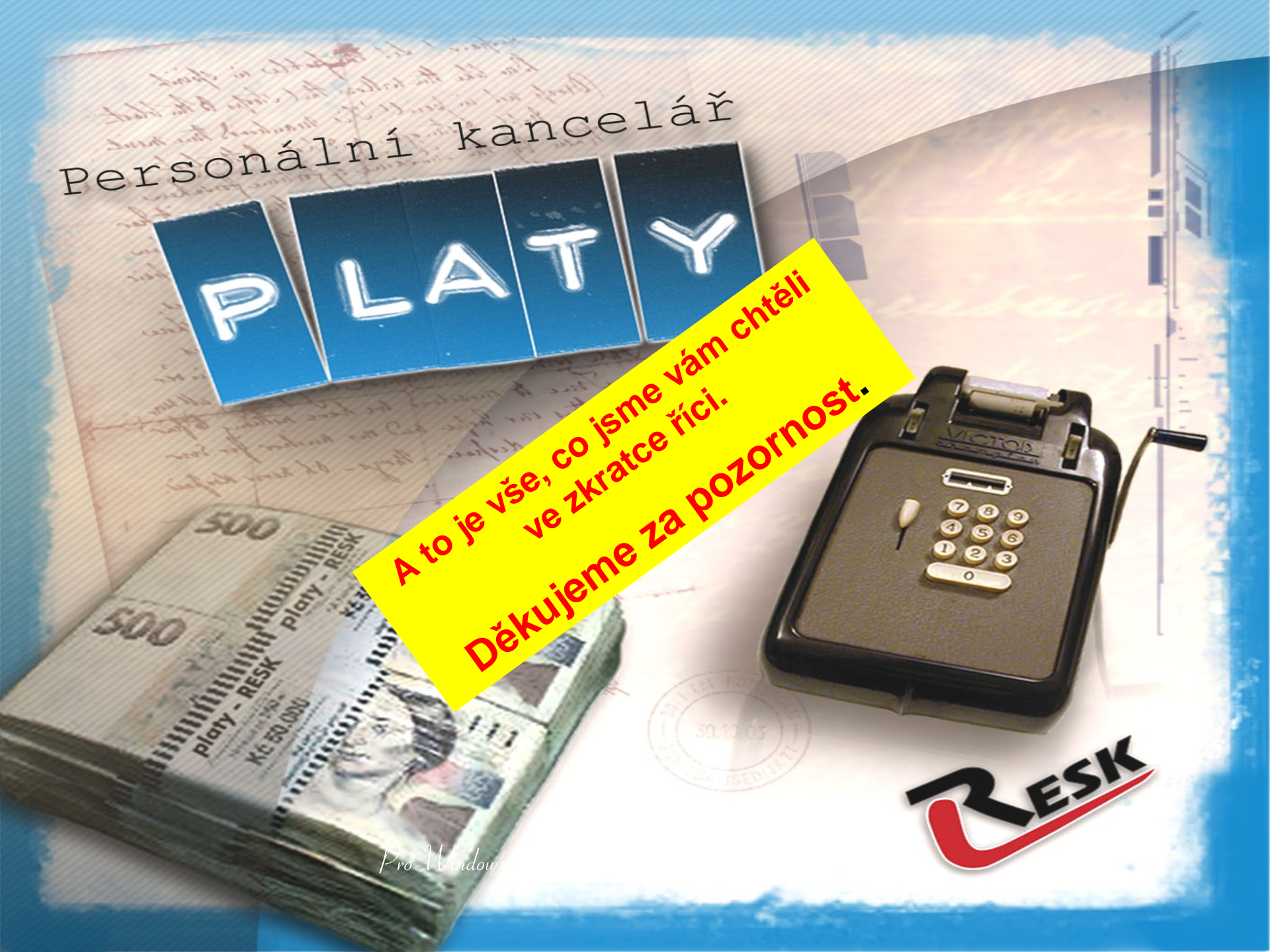